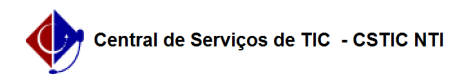

## [como fazer] Como aprovar ou reprovar uma solicitação de trancamento de curso?

03/07/2025 02:37:24

|                                                                                                    |                                                      |                         | I                  | Imprimir artigo da FAQ |
|----------------------------------------------------------------------------------------------------|------------------------------------------------------|-------------------------|--------------------|------------------------|
| Categoria:                                                                                                    | SIGAA::Stricto Sensu                                 | Votos:                  | 0                  |                        |
| Estado:                                                                                                    | público (todos)                                      | Resultado:              | 0.00 %             |                        |
|                                                                                                    |                                                      | Última atualização:     | Ter 05 Out 08:28:0 | 2 2021                 |
|                                                                                                    |                                                      |                         |                    |                        |
| Palavras-chave                                                                                                    |                                                      |                         |                    |                        |
| Analisar Solicitação. Solicitação. Trancamento. Vínculo. Semestre                                                                                                    |                                                      |                         |                    |                        |
| Artigo (público)                                                                                                    |                                                      |                         |                    |                        |
| Procedimentos                                                                                                    |                                                      |                         |                    |                        |
| Para realizar esse procedimento, siga os passos abaixo:                                                                                                    |                                                      |                         |                    |                        |
| 1) Acessar o Portal do Coordenador;<br>2) Colocar o mouse em cima do ícone de "Aluno";<br>3) Ir na opção "Vínculo";<br>4) Clicar na opção "Analisar Solicitação de Trancamento de Vínculo".            |                                                      |                         |                    |                        |
| Figura 1.                                                                                                    |                                                      |                         |                    |                        |
| 5) Localize o(a) discente que terá o trancamento de curso realizado,<br>utilizando os filtros de busca. Feito o preenchimento dos dados , clique no<br>botão "Buscar". (figura 2)                      |                                                      |                         |                    |                        |
| 6) Na lista de discentes encontrados, quando encontrar o discente desejado,<br>clique no ícone verde próximo ao status. (figura 2)                                                                     |                                                      |                         |                    |                        |
| Figura 2.                                                                                                    |                                                      |                         |                    |                        |
| 7) Será exibido os dados da solicitação de Trancamento. Você pode "Submeter"<br>ou "Indeferir" a solicitação. (figura 3)                                                                               |                                                      |                         |                    |                        |
| Figura 3.                                                                                                    |                                                      |                         |                    |                        |
| 8) Se submeter a solicitação, ou seja, aprovar o trancamento, a tela de "Dados<br>do Trancamento" será exibida (figura 4). Preencha os dados solicitados e<br>clique no botão "Confirmar Trancamento". |                                                      |                         |                    |                        |
| Figura 4.                                                                                                    |                                                      |                         |                    |                        |
| Para mais detalhes, acesse o manual:<br>[1]https://manuaisdesistemas.ufpe.br/index.php/Analisar_Solicita%C3%A7%C3%B5es_de_Trancamento_de_V%C3%ADnculo                                                  |                                                      |                         |                    |                        |
| [1] https://manuaisdesiste                                                                                                    | mas.ufpe.br/index.php/Analisar_Solicita%C3%A7%C3%B5e | s_de_Trancamento_de_V%0 | 3%ADnculo          |                        |